# Afficher la table de routage sur un routeur RV340 ou RV345

## Objectif

Le routage est le processus de transfert de paquets d'un hôte à un autre sur un réseau. L'état de ce processus est affiché dans une table de routage. La table de routage contient des informations sur la topologie du réseau immédiatement autour. La table de routage est généralement utilisée afin de déterminer l'état de transmission des paquets sur le réseau à des fins de dépannage et de surveillance.

Cet article vise à vous montrer comment afficher la table de routage sur un routeur RV340 ou RV345.

## Périphériques pertinents

• Gamme RV34x

#### Version du logiciel

• 1.0.02.16

#### Afficher la table de routage

Étape 1. Connectez-vous à l'utilitaire Web du routeur.

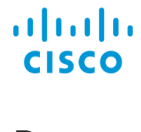

Router

| cisco   |   |
|---------|---|
|         |   |
| English | • |
| Login   |   |

Étape 2. Choisissez Status and Statistics > Routing Table.

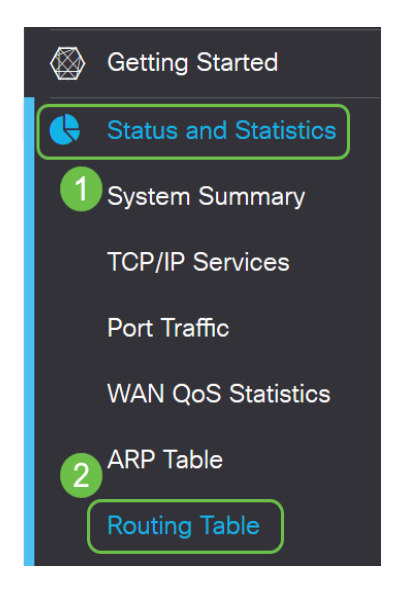

**Note:** Si vous utilisez une version antérieure du micrologiciel, accédez à **Status and Statistics > Routing Status**.

Sur la page Table de routage, les informations suivantes sur IPv4 et IPv6 s'affichent.

- Destination : adresse IP (Internet Protocol) et masque de sous-réseau de la connexion.
- Next Hop : adresse IP prise par le paquet immédiatement après avoir quitté la source. Le nombre maximal de sauts qu'un paquet peut prendre est de 15.
- Métrique : nombre d'algorithmes de routage lors de la détermination de la route optimale pour l'envoi du trafic réseau.
- Interface : nom de l'interface à laquelle la route est connectée.
- Source : origine de la route.

| Routing Table  |            |          |             |           |  |  |
|----------------|------------|----------|-------------|-----------|--|--|
| IPv4 Routes    |            |          |             |           |  |  |
| Destination 🗢  | Next Hop 🗢 | Metric 🗢 | Interface 🗢 | Source 🗢  |  |  |
| 0.0.0.0/0      | 24.220.    | 6        | WAN2        | Static    |  |  |
| 10.2.0.0/24    | -          | 0        | VLAN1       | Connected |  |  |
| 10.100.1.0/24  | 10.2.0.175 | 2        | VLAN1       | RIP       |  |  |
| 24.220.1       | -          | 6        | WAN2        | Connected |  |  |
| 192.168.0.0/24 | 10.2.0.1   | 1        | VLAN1       | Static    |  |  |
| 192.168.1.0/24 | 10.2.0.1   | 1        | VLAN1       | Static    |  |  |
| IPv6 Routes    |            |          |             |           |  |  |
| Destination 🗢  | Next Hop 🗢 | Metric 🗢 | Interface 🗢 | Source 🗢  |  |  |
| 2001:48f8::    | . ::       | 256      | WAN2        | Connected |  |  |
| fe80::/64      | ::         | 256      | VLAN1       | Connected |  |  |
| fe80           | ::         | 256      | WAN1        | Connected |  |  |
| fe80           | :          | 256      | WAN2        | Connected |  |  |
| fec0::/64      | :          | 256      | VLAN1       | Connected |  |  |
| ::/0           | fe80:      | 768      | WAN2        | Static    |  |  |

Vous devez maintenant avoir affiché correctement la page de la table de routage de votre routeur RV34x.